# Upgradefirmware op een Switch

# Doel

De firmware is het programma dat de werking en functionaliteit van de switch regelt. Het is de combinatie van software en hardware die programmacode en gegevens heeft opgeslagen zodat het apparaat kan functioneren.

Het verbeteren van de firmware verbetert de prestaties van het apparaat, wat verbeterde beveiliging, nieuwe functies en bug-fixes kan bieden. Dit proces is ook nodig als u de volgende situaties tegenkomt:

- Frequente netwerkontkoppeling of intermitterende verbinding met behulp van de switch
- Lage connectie

Het doel van dit document is om u te tonen hoe u de firmware op uw switch kunt verbeteren.

### Toepasselijke apparaten

- SX250 Series-switches
- Sx350 Series
- SG350X Series
- Sx550X Series

### Softwareversie

• 2.2.0.66

## Upgradefirmware op de Switch

#### upgrade van de firmware

**Belangrijk:** Zorg er voordat u verdergaat voor dat u eerst de nieuwste software van uw switch downloaden op de <u>website</u> van<u>Cisco</u>. Typ deze pagina eenmaal in de productnaam van de switch. Bijvoorbeeld SF250. Selecteer vanuit die pagina het specifieke model dat u hebt. Selecteer de firmware-link en download. Als alternatief kunt u de stappen volgen in <u>Hoe u de firmware op elk</u> <u>apparaat kunt downloaden en upgraden</u>.

Stap 1. Meld u aan bij het webgebaseerde hulpprogramma van de switch en kies **Beheer > Bestandsbeheer > Firmware Operations**.

| <ul> <li>Administration</li> </ul>  |
|-------------------------------------|
| System Settings                     |
| Stack Management                    |
| User Accounts                       |
| Idle Session Timeout                |
| Time Settings                       |
| <ul> <li>System Log</li> </ul>      |
| <ul> <li>File Management</li> </ul> |
| Firmware Operations                 |
| File Operations                     |
| File Directory                      |

Stap 2. Klik op de radioknop Firmware bijwerken als het Type bewerking.

| Active Firmware File:    | image1.bin                                                                       |
|--------------------------|----------------------------------------------------------------------------------|
| Active Firmware Version: | 2.2.0.27                                                                         |
| Operation Type:          | <ul> <li>Update Firmware</li> <li>Backup Firmware</li> <li>Swap Image</li> </ul> |
| Copy Method:             | ● HTTP/HTTPS<br>● USB                                                            |

Stap 3. Klik op de radioknop HTTP/HTTPS als de Kopieermethode.

| Active Firmware File:    | image1.bin                                                                       |
|--------------------------|----------------------------------------------------------------------------------|
| Active Firmware Version: | 2.2.0.27                                                                         |
| Operation Type:          | <ul> <li>Update Firmware</li> <li>Backup Firmware</li> <li>Swap Image</li> </ul> |
| Copy Method:             |                                                                                  |

**Opmerking:** Kies **USB** als u de firmware op de switch wilt overzetten met een USB-flitser.

Stap 4. Klik voor de bestandsnaam op **Kies bestand** en vul het laatst gedownload firmwarebestand in op uw computer.

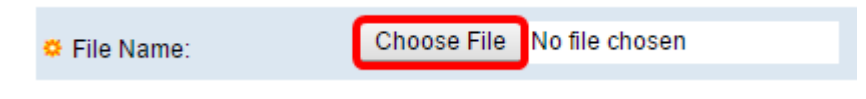

Stap 5. Kies het bestand en klik op Openen.

| Organize 🔻 New f                                                                                                    | older                                                                                                    | !≡ ▼                                                                                                    |
|----------------------------------------------------------------------------------------------------|----------------------------------------------------------------------------------------------------|----------------------------------------------------------------------------------------------------|
| <ul> <li>★ Favorites</li> <li>■ Desktop</li> <li>▶ Downloads</li> <li>™ Recent Places</li> <li>■ Libraries</li> <li>■ Documents</li> <li>▶ Music</li> <li>■ Pictures</li> <li>■ Videos</li> </ul> | <ul> <li>Name         <ul> <li>image_tesla_Sx250-350_Sx350X-550X_2.2</li> <li>image_tesla_Sx250-350_Sx350X-550X_2.2</li> <li>ivy</li> <li>jing</li> <li>KQ58018 (1)</li> <li>KQ58018</li> </ul> </li> </ul> | Date modified<br>1/30/2016 8:10 AM<br>3/5/2016 12:01 AM<br>3/4/2016 5:16 AM<br>5/4/2016 3:01 PM<br>7/11/2016 3:45 PM<br>4/27/2016 2:47 PM<br>3/2/2016 7:54 AM<br>5/4/2016 9:51 AM<br>5/3/2016 4:05 PM |
| 🕺 Homearoup<br>File name:                                                                                                    |                                                                                                    | ▼<br>Cancel                                                                                                    |

#### Stap 6. Klik op Toepassen.

|              | Firmware Operations      | 3                                                                                |
|--------------|--------------------------|----------------------------------------------------------------------------------|
|              | Active Firmware File:    | image1.bin                                                                       |
|              | Active Firmware Version: | 2.2.0.27                                                                         |
|              | Operation Type:          | <ul> <li>Update Firmware</li> <li>Backup Firmware</li> <li>Swap Image</li> </ul> |
|              | Copy Method:             | ● HTTP/HTTPS<br>● USB                                                            |
|              | General File Name:       | Choose File image_tesla2.2.0.66.bin                                              |
| Apply Cancel |                          |                                                                                  |

Er verschijnt een voortgangsbalk die de voortgang van het upgradeproces toont.

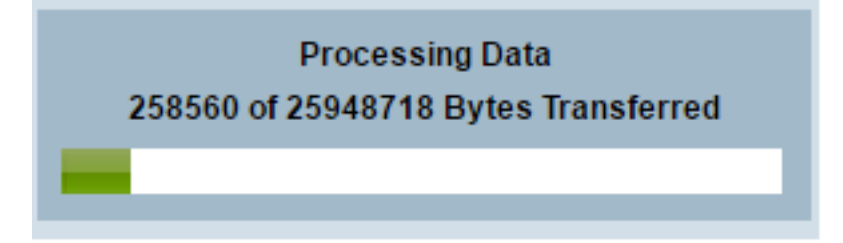

Wanneer het proces is voltooid, verdwijnt de voortgangsbalk en het scherm geeft met een selectieteken aan dat het upgradeproces is voltooid.

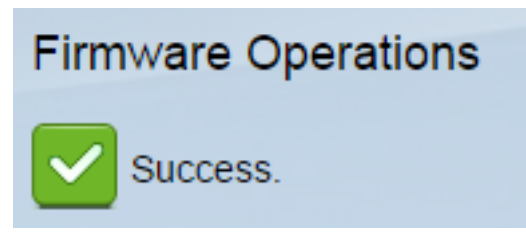

#### Herstart de Switch

Om de aangepaste versie van de firmware toe te passen, moet de switch opnieuw worden opgestart.

Stap 1. Kies Administratie > Herstart.

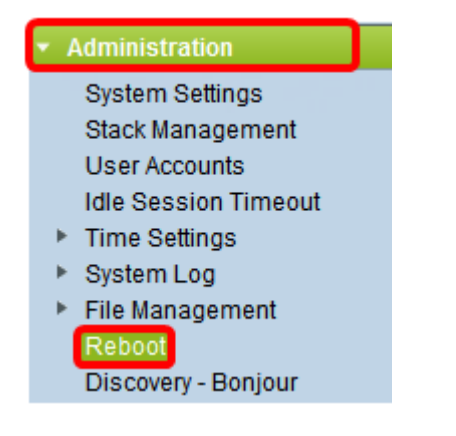

#### Stap 2. Klik op Direct.

| Reboot |                                                  |  |
|--------|--------------------------------------------------|--|
|        | To reboot the device, click the 'Reboot' button. |  |
|        | Reboot: 💿 Immediate                              |  |
|        | ⑦ Date Jan 		 01 		 Time 00 		 00 		 HH:MM       |  |
|        | ○ In 00 	 Days 00 	 Hours 00 	 Minutes           |  |

Stap 3. (Optioneel) Controleer het aankruisvakje **Opstartconfiguratie bestand wissen** om de opstartconfiguratie te verwijderen wanneer de switch opnieuw is opgestart. Als deze optie geselecteerd is, voert de switch in wezen een fabrieksstandaardinstelling uit aangezien zowel de actieve als de opstartconfiguraties na het opnieuw opstarten worden verwijderd.

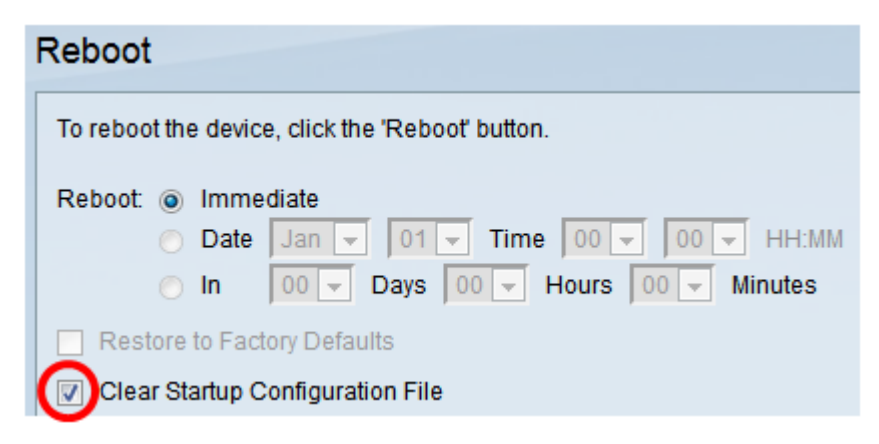

Stap 4. Klik op Herstart.

| Reboot                                           |  |
|--------------------------------------------------|--|
| To reboot the device, click the 'Reboot' button. |  |
| Reboot: <ul> <li>Immediate</li> </ul>            |  |
| ◯ Date Jan マ 01 マ Time 00 マ 00 マ HH:MM           |  |
| ◯ In 00 - Days 00 - Hours 00 - Minutes           |  |
| Restore to Factory Defaults                      |  |
| Clear Startup Configuration File                 |  |
| Reboot Cancel Reboot Cancel                      |  |

De switch start het programma opnieuw op. Dit proces kan een paar minuten duren.

#### Controleer de nieuwe firmware

Controleer of de nieuwe firmware is bijgewerkt:

Stap 1. Kies Beheer > Bestandsbeheer > Firmware bewerkingen.

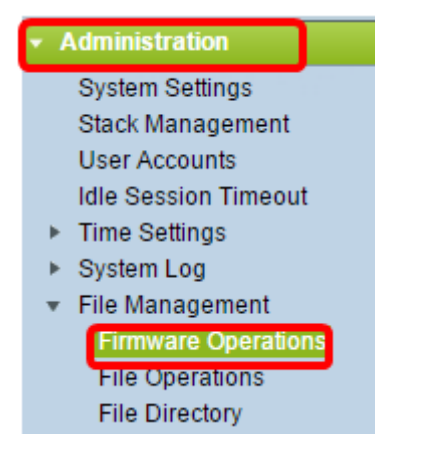

Stap 2. Controleer het gebied Active Firmware Versie om te controleren of de bijgewerkte firmware met succes is geüpload naar de switch.

| Firmware Operations |                         |                                                |
|---------------------|-------------------------|------------------------------------------------|
|                     | Active Firmware File:   | image_tesla_Sx250-350_Sx350X-550X_2.2.0.66.bin |
|                     | Active Firmware Version | 2.2.0.66                                       |

U moet nu met succes de firmware van uw switch hebben bijgewerkt.